## Kopiointi Mac-tietokoneelle

Kopioi tiedostot Mac-tietokoneeseen seuraavalla tavalla.

1 Liitä USB-kaapeli verkkolaitteeseen.

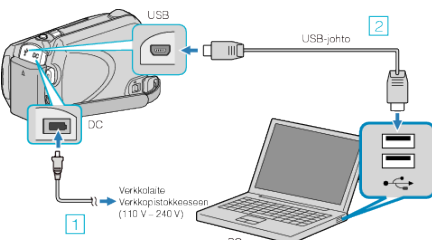

- ① Liitä verkkolaite tähän laitteen.
- ② Liitä käyttäen mukana toimitettua USB-kaapelia.
- Mukana toimitettua ohjelmistoa ei tarvita tässä prosessissa.
- 2 Avaa LCD-monitori.

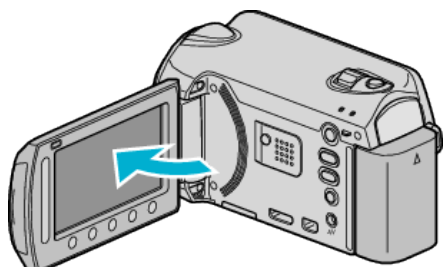

- USB MENU tulee näyttöön.
- 3 Valitse "PLAYBACK ON PC" ja kosketa 👀.

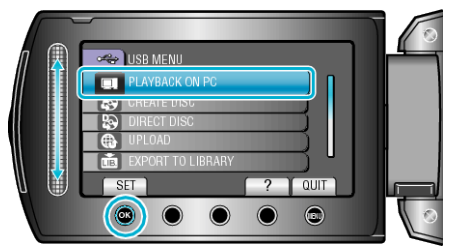

- Seuraavat toiminnot tehdään tietokoneella.
- 4 Napsauta EVERIO\_HDD- tai EVERIO\_SD-kuvaketta työpöydällä.
- Kansio avautuu.
- 5 Napsauta sarakenäyttökuvaketta.

Sarakenäyttökuvake

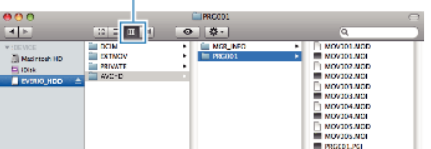

- Etsi kansio, jossa halutut tiedostot ovat.
- 6 Kopioi tiedostot mihin tahansa kansioon PC:llä (työpöytä jne.)

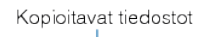

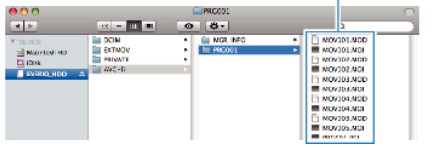

## TÄRKEÄÄ:

- Kun kansioita tai tiedostoja poistetaan/siirretään/nimetään uudelleen PC:llä, niitä ei voi enää toistaa tällä laitteella.
- Mac-koneelle kopioitavia MTS-tiedostoja ei voi tuoda iMovie-ohjelmaan. Tuo MTS-tiedostot iMovie-ohjelmalla, jotta voit käyttää niitä sillä.

## HUOMAUTUS:-

- Muokkaa tiedostoja ohjelmistolla, joka tukee MTS/JPEG-tiedostoja.
- Irrottaessasi tämän laitteen PC:stä, vedä ja pudota EVERIO\_HDD- tai EVERIO\_SD-kuvake työpöydältä roskakoriin.

## iMovie ja iPhoto

Voit tuoda tiedostoja tästä laitteesta tietokoneelle käyttämällä Applen ohjelmia iMovie '08, '09 (video) tai iPhoto (yksittäiskuva). Varmista järjestelmävaatimukset valitsemalla omenavalikosta "Tietoja tästä Macista". Täältä näet käyttöjärjestelmän version, prosessorin ja muistin määrän.

- Katso uusimmat tiedot iMovie- tai iPhoto-ohjelmasta Applen verkkosivuilta.
- Katso ohjeet iMovie- tai iPhoto-ohjelman käyttöön näiden ohjelmien ohjetiedostoista.
- Toiminta kaikissa tietokoneympäristöissä ei ole taattu.